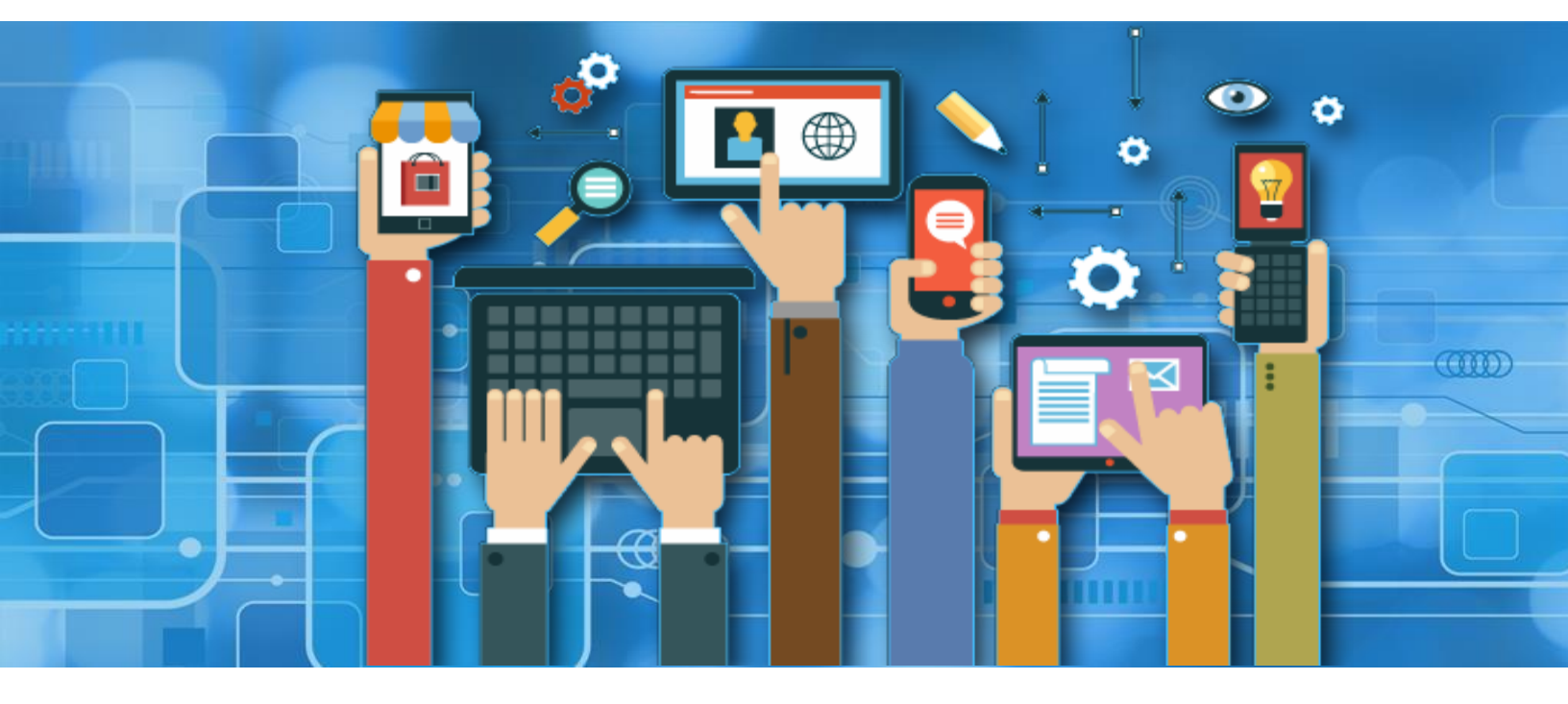

## **FRIGOGLASS QC**

### **USER MANUAL**

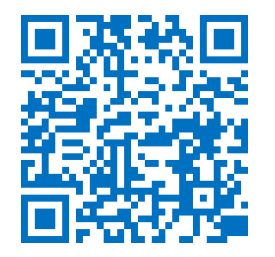

**ANDROID APK** 

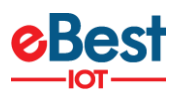

#### **TABLE OF CONTENTS**

| CHANGELOG                                               |          |
|---------------------------------------------------------|----------|
| PURPOSE                                                 | 4        |
| SCOPE                                                   | 4        |
| DEFINITION(S) AND ABBREVIATION(S)                       | 4        |
| INTRODUCTION                                            | 5        |
| INSTALLATION OF FRIGOGLASS QC PHONE APPLICATION (VERSIC | ON 1.X)6 |
| LOGS                                                    | 11       |
| LIST OF ERRORS, ALERTS, AND OK MESSAGES                 |          |
| APPLICATION VERSION LOG                                 |          |
| MINIMUM REQUIREMENTS FOR THE PHONES                     |          |
| SUPPORTED PHONES.                                       |          |
|                                                         | · · ·    |

×

•

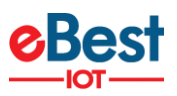

#### **CHANGELOG**

| VERSION | DATE       | AUTHOR(S)          | DESCRIPTION OF MODIFICATIONS  |
|---------|------------|--------------------|-------------------------------|
| 1.0     | 19.07.2018 | Dimiter Kyurkchiev | Initial Version               |
| 1.20    | 01.04.2021 | Akash Panchal      | Updated Application Changelog |

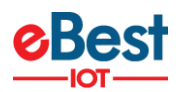

#### PURPOSE

• Check the associations Status between coolers and smart devices.

# SCOPE Useful for Frigoglass QC. DEFINITION(S) AND ABBREVIATION(S)

| NAME | ABBREVIATION              |
|------|---------------------------|
| BLE  | Bluetooth Low Energy      |
| FFA  | Sollatek FFA Controller   |
| FFX  | Sollatek FFX Smart Device |
| JEA  | Sollatek JEA Controller   |

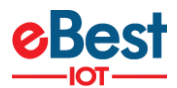

#### **INTRODUCTION**

#### Application will:

• Check the associations Status between coolers and smart devices.

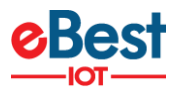

#### **INSTALLATION OF FRIGOGLASS QC PHONE APPLICATION (VERSION 1.X)**

- 1. Install APK received from a link in android phone. https://apps.ebest-iot.com/downloads/Android/Frigoglass/
- Click on the FRIGOGLASS QC application icon. It will launch the application.
   <u>Note:</u> Before the launching of the Application, please ensure that Bluetooth & Internet are enabled.

| 4:12 PM 🗵 📚 📾                                                                                                    | 4:12 PM 🚱                                          | 29.                                    | 4:12 PM 🚳                  | 2 <b>?</b> B |
|----------------------------------------------------------------------------------------------------|----------------------------------------------------|----------------------------------------|----------------------------|--------------|
|                                                                                                    | Frigoglass QC                                      |                                        | Frigoglass QC              |              |
| a de la compañía de la compañía de |                                                    |                                        |                            |              |
|                                                                                                    | øBest                                              |                                        | Select Server!             |              |
| alle sheets and                                                                                                    |                                                    | N                                      | ATOS Codex                 | 0            |
| eB                                                                                                    | Select Server                                      | •                                      | Vision lot                 | 0            |
| IOT-<br>Frigoglass GC                                                                                                    | Le Username                                        |                                        | QA                         | 0            |
| · A.V. Hall                                                                                                    | Bassword                                           |                                        | Dev                        | 0            |
|                                                                                                    | Login                                              |                                        | Frigoglass China           | 0            |
|                                                                                                    | Ver<br>Hub MAC : 20:A6:00<br>Android Id : 0bc8c4bb | sion : 1.20<br>C:FA:DD:72<br>sbe976b16 | Atos Retail                | 0            |
|                                                                                                    | Change Language<br>English                         | ALL BARTON                             | Change Language<br>English |              |

- List of Server shows, depending on the Client and Frigoglass user should choose a different option,
  - For Frigoglass the user can use the Vision IoT server.
- If a user is logging for a first-time Username (User ID) and Password should be entered, and Language should be chosen. The username and password are case-sensitive. Also, users can remember that username and password by **Remember Me** Option.
- To change the language, tap on **Change Language** and use can choose the language. Currently, there is English language support available.
- Depending on the Android Version user may get several different prompts to confirm access to the camera, Bluetooth (location services), Storage, etc.

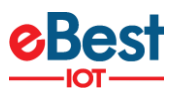

The user should Allow all requested for the application to work properly.

- If the user gets a prompt asking to Ignore Battery Optimizations confirm with YES.

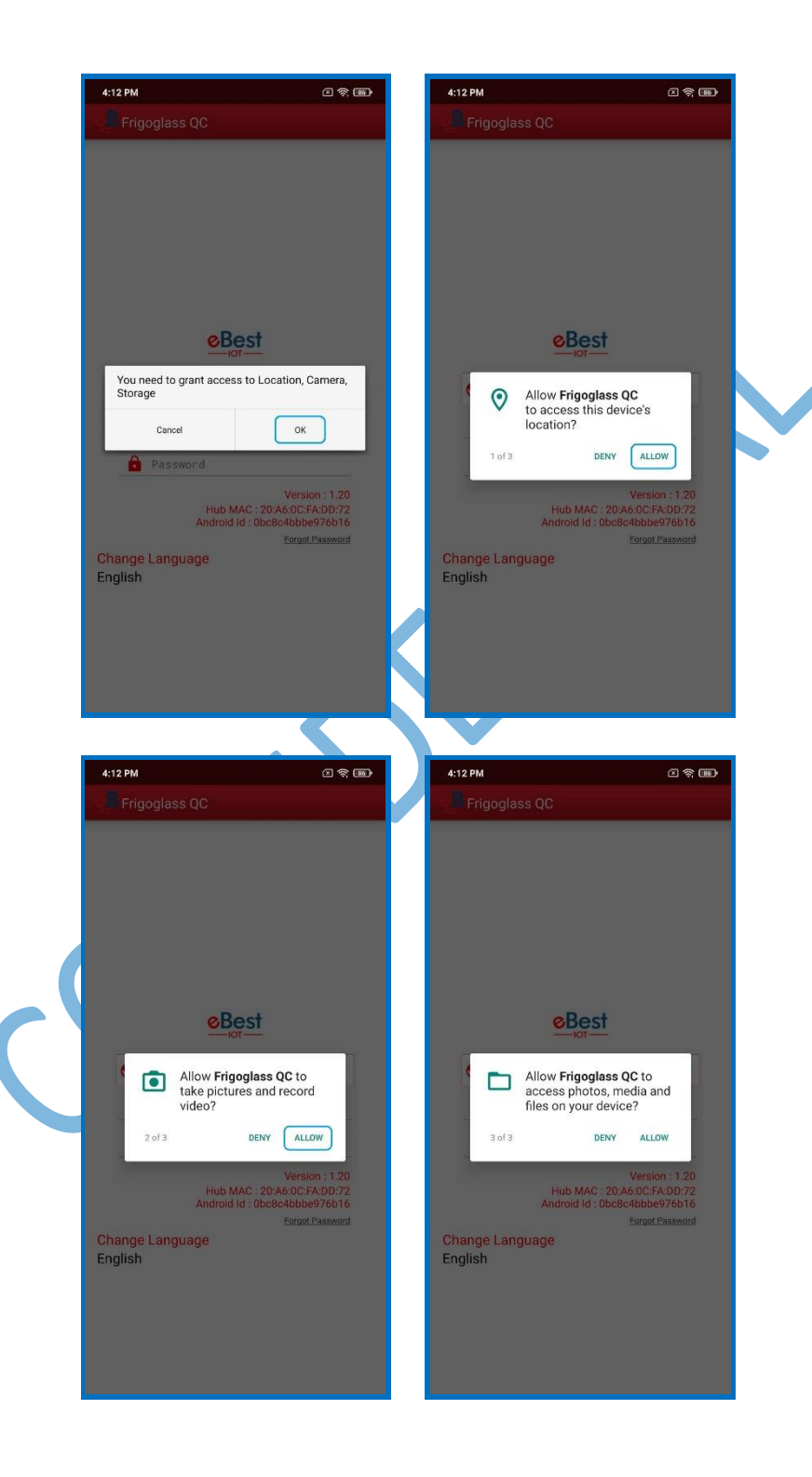

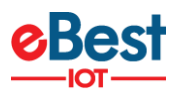

- Provide valid credentials and tap on the Login button, please be advised that the application will need some time to download data from the cloud.

**Note:** Internet connectivity is required during login otherwise login will fail and the application will not work

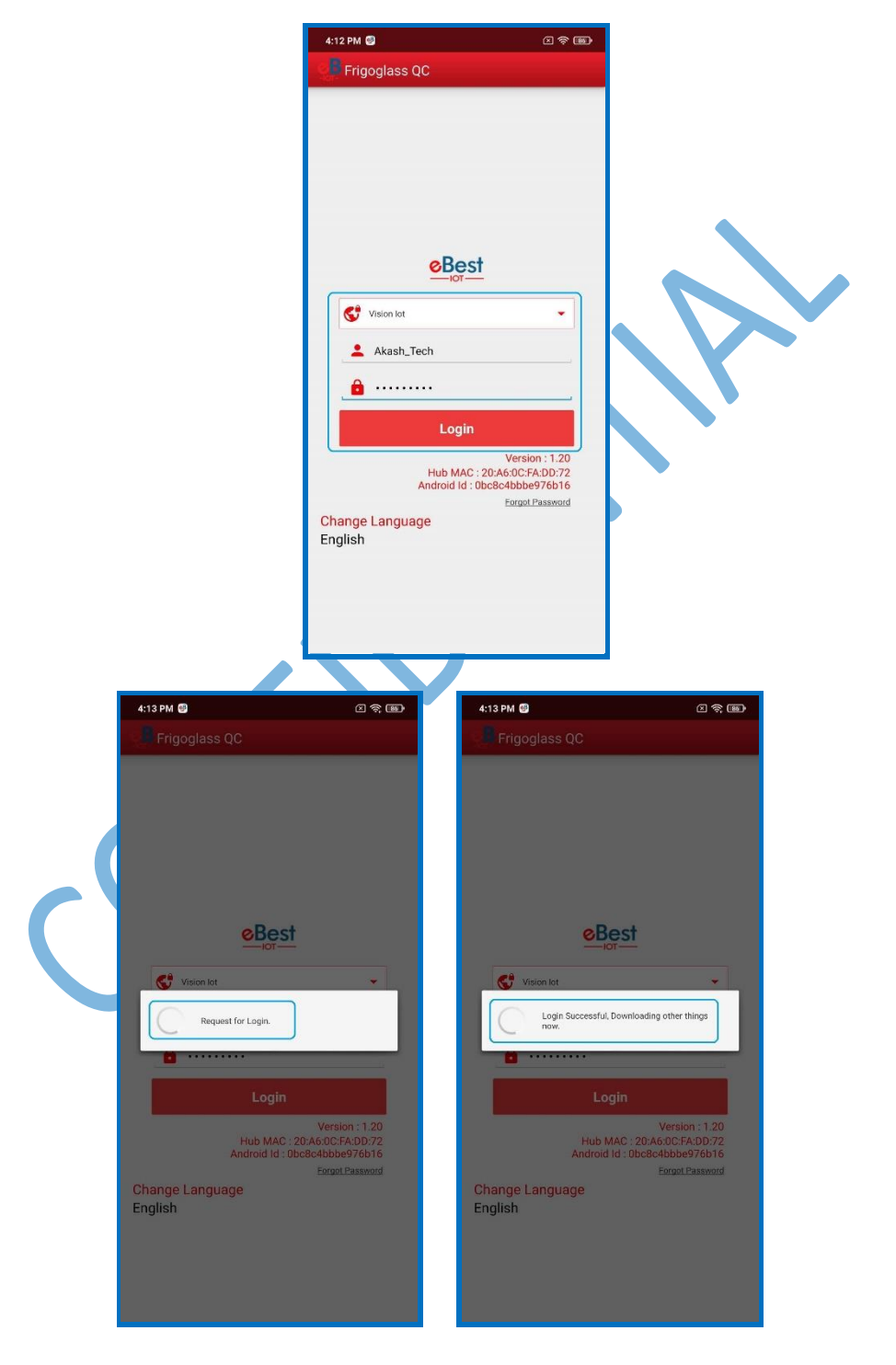

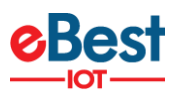

**3.** Tap on **SCAN BARCODE** and scan the barcode of the cooler. Cooler Serial Number could also be entered manually by taping on **ENTER MANUALLY BARCODE**.

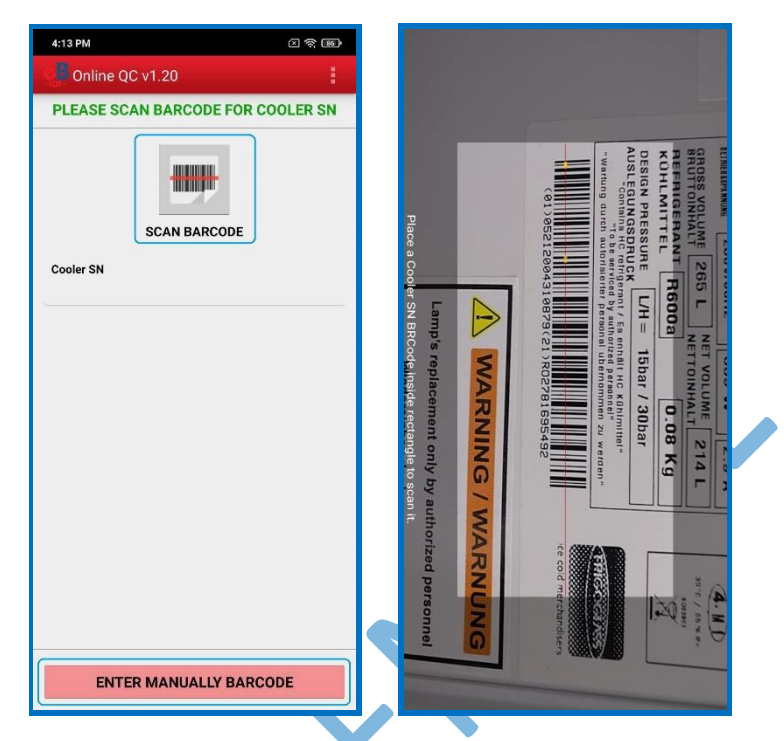

4. After the barcode of the cooler is successfully scanned open and close the door of the cooler to wake up the SmartTag and tap again on SCAN BARCODE for Smart Device Serial and scan the barcode of the SmartTag. Smart Device Serial Number could also be entered manually by taping on ENTER MANUALLY BARCODE.

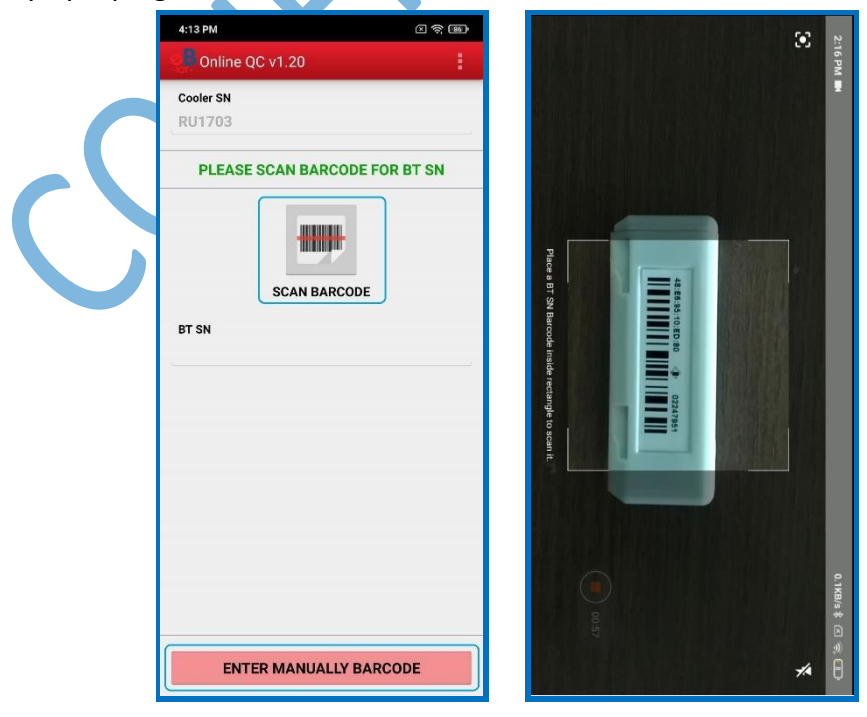

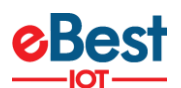

5. After the Smart Device Serial Number is successfully scanned the application will check the association in the eBest IoT System. The following message will be shown if the association between the scanned cooler and Smart Device are in the eBest IoT System.

If there is a problem with the association, an Error message will be shown. All the possible Errors and the reasons for them could be seen in the LIST OF ERRORS, ALERTS, AND OK MESSAGES.

| 4:15 PM                       | × 🛪 📾 |              |  |
|-------------------------------|-------|--------------|--|
| Online QC v1.20               | 4     |              |  |
| Cooler SN<br>R01703           |       |              |  |
| BT SN<br>1175838              |       |              |  |
| MAC Address 48:E6:95:00:91:8  | F     | $\mathbf{V}$ |  |
| Ok<br>Smart Device 1175838 is |       |              |  |
| Cooler R01703                 |       |              |  |
|                               |       |              |  |
|                               |       |              |  |
|                               |       |              |  |
|                               |       |              |  |
|                               |       |              |  |
|                               |       |              |  |
|                               |       |              |  |

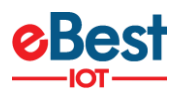

#### LOGS

1. QC DETAILS – To Showing all the Cooler, Smart Device checks done and the results from those checks. If View is tapped, details are shown.

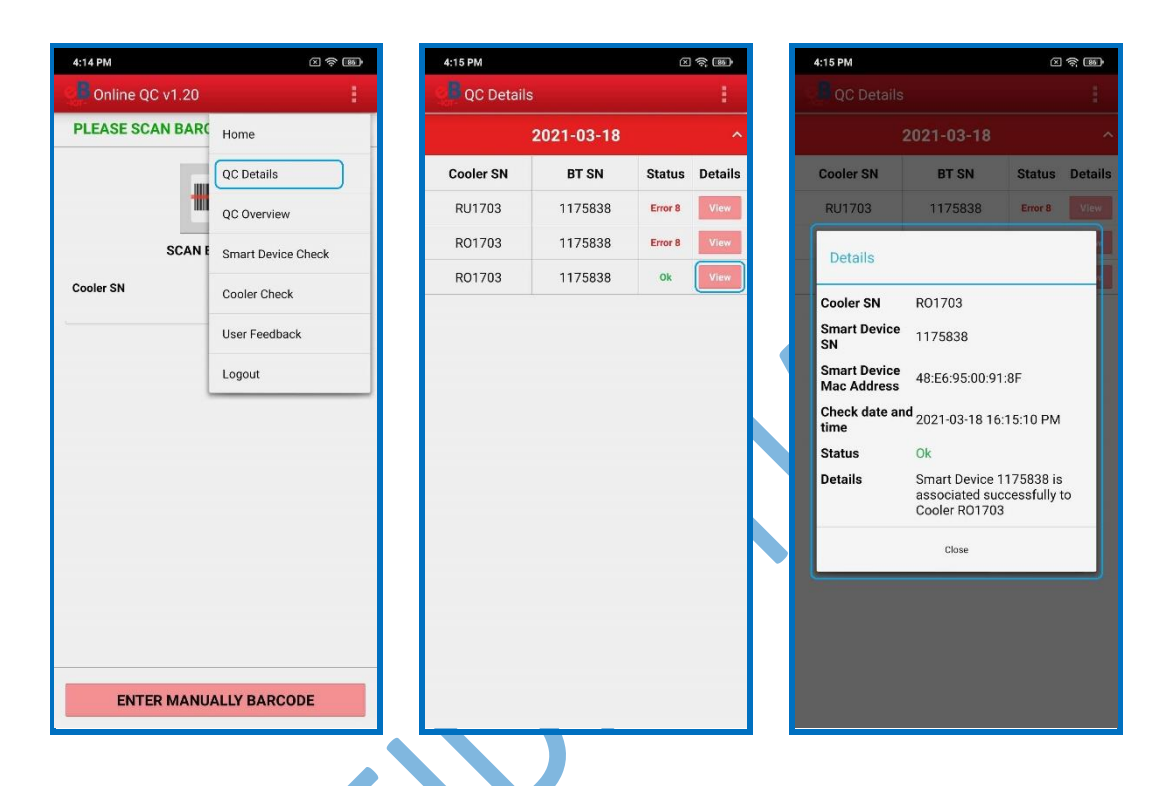

2. QC OVERVIEW – To Showing an Overview of the Cooler, Smart Device check Association.

| 4:14 PM         |                    | 4:15 PM      |      |
|-----------------|--------------------|--------------|------|
| Online QC v1.20 | 1                  | QC Overview  |      |
| PLEASE SCAN BAR | Home               | 2021-03-1    | 18 ^ |
|                 | QC Details         | Ok           | 1    |
| 1               | QC Overview        | Error 3      | 0    |
| SCAN E          | Smart Device Check | Error 4      | 0    |
| Cooler SN       | Cooler Check       | Error 5      | 0    |
|                 | User Feedback      | Error 6      | 0    |
|                 | Logout             | Error 7      | 0    |
|                 |                    | Error 8      | 2    |
|                 |                    | Error 9      | 0    |
|                 |                    | Error 10     | 0    |
|                 |                    | Error 11     | 0    |
|                 |                    | Total Number | 3    |

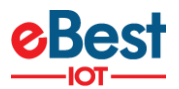

**3. SMART DEVICE CHECK** – To Check a Smart Device without scanning a Cooler.

| 4:14 PM             | × 🕫 📾                                                                                      | 4:14 PM               | × 🛪 🗃        | 4:15 PM                                                                                   | 8 <b>8 8</b> |
|---------------------|--------------------------------------------------------------------------------------------|-----------------------|--------------|-------------------------------------------------------------------------------------------|--------------|
| Online QC v1.20     | ÷                                                                                          | Smart Device Check v1 | 1.20         |                                                                                           |              |
| PLEASE SCAN BAR     | Home                                                                                       | PLEASE SCAN BARCO     | DE FOR BT SN | PLEASE SCAN BARCODE FO                                                                    | R BT SN      |
| SCAN E<br>Cooler SN | QC Details<br>QC Overview<br>Smart Device Check<br>Cooler Check<br>User Feedback<br>Logout | BT SN                 | DDE          | ET SN<br>1175838<br>Ok<br>Smart Device 1175838 is<br>associated to Cooler R01<br>Continue | 703          |
| ENTER MANU          | ALLY BARCODE                                                                               | ENTER MANUALLY        | BARCODE      | ENTER MANUALLY BARC                                                                       | ODE          |

4. COOLER CHECK – Check a Cooler without scanning a Smart Device.

| 4:14 PM          | C 🗢 📼                                                                                              | 4:14 PM  |                   | <b>四分图</b> | 4:15 PM             |                  | 8 7 8 |
|------------------|----------------------------------------------------------------------------------------------------|----------|-------------------|------------|---------------------|------------------|-------|
| Online QC v1.20  |                                                                                                    | Coole    | r Check v1.20     | 1          | Cooler Ch           |                  |       |
| PLEASE SCAN BARC | Home<br>QC Details<br>QC Overview<br>Smart Device Check<br>Cooler Check<br>User Feedback<br>Logout | PLEASE 3 | SCAN BARCODE FOR  | COOLER SN  | Cooler SN<br>R01703 | N BARCODE FOR CO | ed    |
| ENTER MANU       | ALLY BARCODE                                                                                       | EN       | ITER MANUALLY BAR | CODE       | ENTER               | Continue         | DE    |

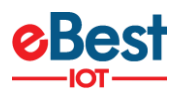

#### LIST OF ERRORS, ALERTS, AND OK MESSAGES

| DETAILED MESSAGE                                                                                                    | SHORT MESSAGE     | USER STORY                                                                                                    |  |  |  |
|----------------------------------------------------------------------------------------------------|-------------------|----------------------------------------------------------------------------------------------------|--|--|--|
| Smart Device <sd sn=""> is associated successfully<br/>to Cooler <cooler sn=""></cooler></sd>                                                                             | ОК                | The user scans the SD SN and Cooler SN, the scanned SD, and Cooler are associated successfully.                                                                     |  |  |  |
| Please check your internet connection and try again                                                                                                    | ERROR 01          | No Internet                                                                                                    |  |  |  |
| Cannot connect to server, please try again                                                                                                    | ERROR 02          | No Internet or server not available                                                                                                    |  |  |  |
| Smart Device <sd sn=""> is associated to <cooler<br>SN&gt; and Cooler <cooler sn=""> associated to<br/>Smart Device <sd sn=""></sd></cooler></cooler<br></sd>             | ERROR 03          | The user scans the SD SN and Cooler SN. The scanned SD is associated with a different Cooler than the one scanned.                                                  |  |  |  |
| Smart Device <b><sd sn=""></sd></b> is associated to <b><cooler< b=""><br/><b>SN&gt;</b> and Cooler <b><cooler sn=""></cooler></b> is not associated</cooler<></b>        | ERROR 04          | The user scans the SD SN and Cooler SN. The scanned SD is associated with a different Cooler than the one scanned. The scanned Cooler is not associated.            |  |  |  |
| Smart Device <b><sd sn=""></sd></b> is associated to <b><cooler< b=""><br/><b>SN&gt;</b> and Cooler <b><cooler sn=""></cooler></b> is not in the<br/>Portal</cooler<></b> | ERROR 05          | The user scans the SD SN and Cooler SN. The scanned SD is associated with a different Cooler than the one scanned. The scanned Cooler does not exist in the Portal. |  |  |  |
| Smart Device <sd sn=""> is not associated and<br/>Cooler <cooler sn=""> is associated to Smart<br/>Device <sd sn=""></sd></cooler></sd>                                   | ERROR 06          | The user scans the SD SN and Cooler SN. The scanned SD is not associated. The scanned Cooler is associated with a different SD than the scanned.                    |  |  |  |
| Smart Device <sd sn=""> and Cooler <cooler sn=""> are not associated</cooler></sd>                                                                                        | ERROR 07          | scanned SD is not associated, the scanned Cooler is not associated.                                                                                                 |  |  |  |
| Smart Device <b><sd sn=""></sd></b> is not associated and<br>Cooler <b><cooler sn=""></cooler></b> is not in the Portal                                                   | ERROR 08          | The user scans the SD SN and Cooler SN, the scanned SD is not associated, the scanned Cooler is not in the Portal.                                                  |  |  |  |
| Smart Device <b><sd sn=""></sd></b> is not in the Portal and<br>Cooler <b><cooler sn=""></cooler></b> is associated to Smart<br>Device <b><sd sn=""></sd></b>             | ERROR 09          | The user scans the SD SN and Cooler SN. The scanned SD is not in the Portal. The scanned Cooler is associated with a different SD than the one scanned.             |  |  |  |
| Smart Device <b><sd sn=""></sd></b> is not in the portal and<br>Cooler <b><cooler sn=""></cooler></b> is not associated                                                   | ERROR 10          | The user scans the SD SN and Cooler SN, the scanned SD is not in the Portal, the scanned Cooler is not associated.                                                  |  |  |  |
| Smart Device <sd sn=""> and Cooler <cooler sn=""> are not in the Portal</cooler></sd>                                                                                     | ERROR 11          | The user scans the SD SN and Cooler SN, the scanned SD is not in the Portal, the scanned Cooler is not in the Portal.                                               |  |  |  |
|                                                                                                    | SMART DEVICE CHEC | СК                                                                                                    |  |  |  |
| Smart Device <sd sn=""> is associated to Cooler<br/><cooler sn=""></cooler></sd>                                                                                          | ОК                | The user scans the SD SN, the scanned SD is associated with Cooler SN.                                                                                              |  |  |  |
| Smart Device <b><sd sn=""></sd></b> is not associated                                                                                                    | ERROR 12          | The user scans the SD SN, the scanned SD is not associated.                                                                                                    |  |  |  |
| Smart Device <b><sd sn=""></sd></b> is not in the Portal                                                                                                    | ERROR 13          | The user scans the SD SN, the scanned SD is not in the Portal                                                                                                    |  |  |  |
| COOLER CHECK                                                                                                    |                   |                                                                                                    |  |  |  |
| Cooler <cooler sn=""> is associated to Smart<br/>Device <sd sn=""></sd></cooler>                                                                                          | ОК                | The user scans the Cooler SN, the scanned Cooler is associated with SD SN.                                                                                          |  |  |  |
| Cooler <cooler sn=""> is not associated</cooler>                                                                                                    | ERROR 14          | The user scans the Cooler SN, the scanned Cooler is not associated.                                                                                                 |  |  |  |
| Cooler <b><cooler sn=""></cooler></b> is not in the Portal                                                                                                    | ERROR 15          | The user scans the Cooler SN, the scanned Cooler is not in the Portal                                                                                               |  |  |  |

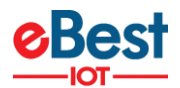

#### **APPLICATION VERSION LOG**

| VERSION | DATE       | CHANGES                                                                                                    |
|---------|------------|----------------------------------------------------------------------------------------------------|
| 1.22    | 18.01.2021 | Resolved Issue in GMC5 Check menu                                                                                                    |
| 1.21    | 23.12.2020 | Login page show Gateway HUB and Android id Details.<br>App Info get Gateway HUB from a single method<br>An issue in Error Message                                                                             |
| 1.20    | 21-12-2020 | Rename QC Application                                                                                                    |
| 1.19    | 28-09-2020 | Add Gateway HUB and Android id info on Login Screen                                                                                                    |
| 1.18    | 11-09-2020 | Update to latest Bugfender SDK                                                                                                    |
| 1.17    | 11-02-2020 | The factory app and the Frigoglass app are currently overlapping                                                                                                    |
| 1.16    | 10-05-2019 | support for Indonesia Cooler Serial Numbers                                                                                                    |
| 1.15    | 18-04-2019 | Bar code Enhancement in Association app and QC app for Frigoglass India                                                                                                    |
| 1.14    | 20-02-2019 | Introduce Factory Selection screen in the QC App                                                                                                    |
| 1.13    | 15-01-2019 | Added support for the "IN" barcode in Cooler Serial Number scanning                                                                                                    |
| 1.12    | 08-01-2019 | Bugfender SDK 1.1 Integration in Quality Control App<br>Update barcode scanning implementation and library                                                                                                    |
| 1.11    | -          | Changed Association Check URL from InfoV2 to infoV2                                                                                                    |
| 1.10    | -          | Changed error code for Smart Device check and Cooler Check                                                                                                    |
| 1.9     | -          | Added support for Localization                                                                                                    |
| 1.8     | -          | Changed default strings for no internet connection and when a server is not responding                                                                                                    |
| 1.7     | -          | Resolved error 1 was not generated when there was no internet<br>Changed success message title from 'Success' to 'OK'                                                                                         |
| 1.6     | -          | Added individual check for Smart Device SN and Cooler SN                                                                                                    |
| 1.5     | -          | Added QC Details and Overview with proper error message structure                                                                                                    |
| 1.4     | -          | Disable Offline module                                                                                                    |
| 1.3     | -          | Remove Unassigned device List checking logic from Online QC                                                                                                    |
| 1.2     |            | Bug Fixes- Disconnection and auto disconnection of device Issue and popup Message issueresolved- Device Connection related issue resolved OK Message related issue resolved after killing the QC Application. |
| 1.1     | -          | Added QC module for checking association data from cloud-side                                                                                                    |
| 1.0     | -          | Added Frigoglass QC module and checking Cooler SN in BLE Device                                                                                                    |

#### MINIMUM REQUIREMENTS FOR THE PHONES

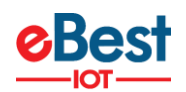

| COMPONENT              | MINIMUM REQUIRED                |
|------------------------|---------------------------------|
| OPERATING SYSTEM       | Android 6.0 (Marshmallow)       |
| OPERATING MEMORY (RAM) | 2 GB to 4 GB or more            |
| FREE STORAGE           | 2 GB                            |
| CAMERA                 | At least 5.0 MP with Autofocus  |
| PROCESSOR (CPU)        | A quad-core processor or faster |
| BLUETOOTH              | BLE 4.1 and above               |

#### **SUPPORTED PHONES**

- Alcatel Pixi 4
- Asus Zenfone Go (ZB500KL)
- Asus Zenfone Max Pro M1
- Google Pixel 3a
- One plus 3T (A3003)
- Samsung Galaxy A10
- Samsung Galaxy \$5
- Samsung Galaxy S7
- Samsung's Galaxy Xcover 4 SM-G390F
- Xiaomi Redmi 4
- Xiaomi Redmi 6 Pro
- Xiaomi Redmi Note 4